## Where to Find My Child's Report Card on Parent Portal

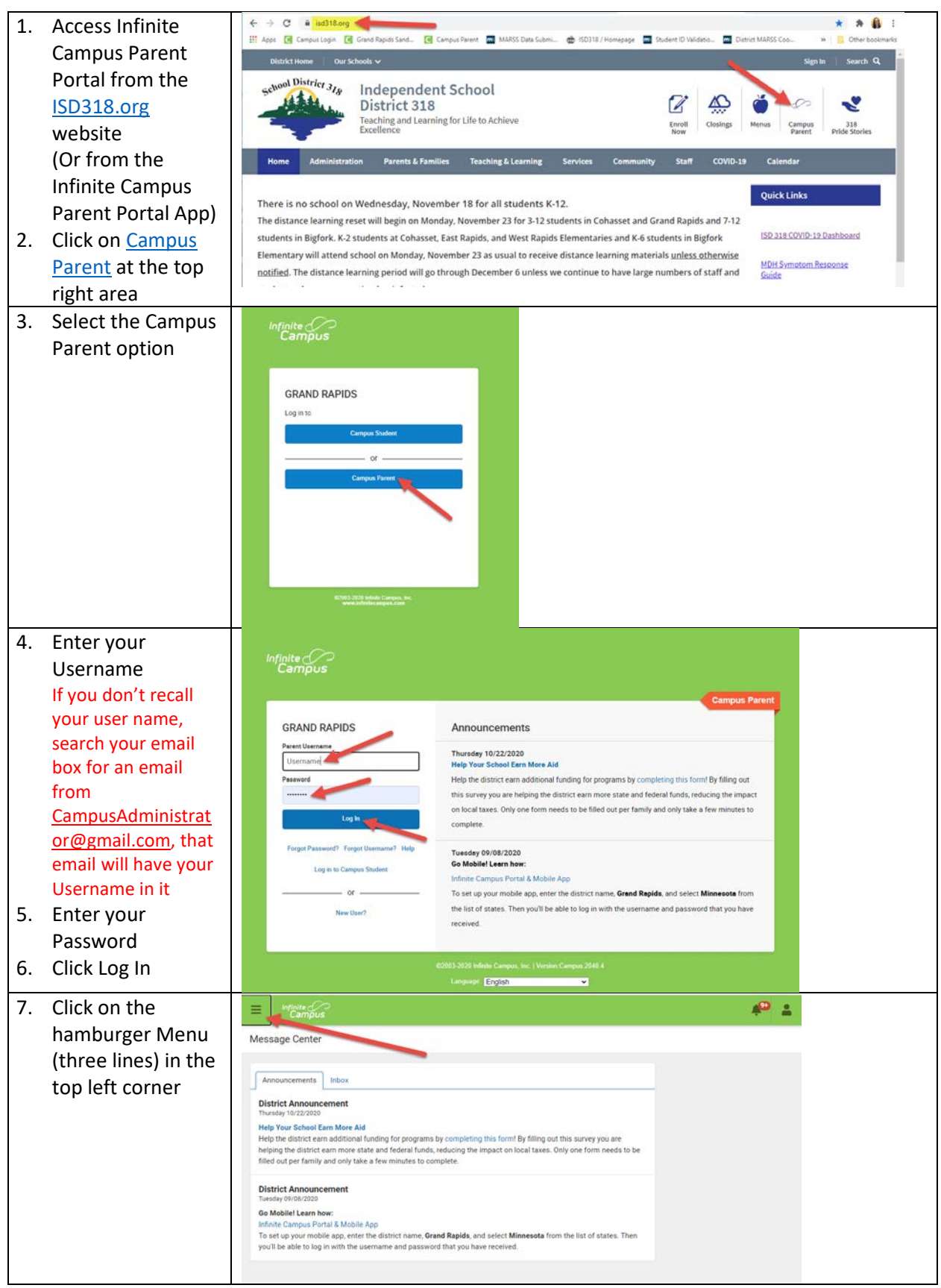

| 8.  | The left navigation  |                                                                                                    | -                 |
|-----|----------------------|----------------------------------------------------------------------------------------------------|-------------------|
|     | area opens           | Message Center                                                                                                    |                   |
| _   |                      | Today                                                                                                    |                   |
| 9.  | Click on             | Calendar                                                                                                    |                   |
|     | Documents            | Assignments                                                                                                    |                   |
|     |                      | Grades for programs by completing this form! By filling out this survey you are Grade Book Unders                                                                                                    |                   |
|     |                      | Attendance                                                                                                    |                   |
|     |                      | Schedule                                                                                                    |                   |
|     |                      | Responsive Schedule                                                                                                    |                   |
|     |                      | Food Service rict name, Grand Rapids, and select Minnesota from the list of states. Then and password that you have received.                                                                                                    |                   |
|     |                      | Fees                                                                                                    |                   |
|     |                      | Document                                                                                                    |                   |
| 10. | Click on the         |                                                                                                    | <u> </u>          |
|     | Report Card          | Documents C                                                                                                    | hild's 👧 -        |
|     |                      | N                                                                                                    | ame               |
| 11. | If you'd like to see | School Year Click or<br>20-21 • Click or<br>to chang                                                                                                    | n this<br>ge to a |
|     | another child, click | different                                                                                                    | child             |
|     | on the drop down     | RJEMS MID-PROGRESS REPORT CARD                                                                                                    |                   |
|     | by the child's       | 20-21 RJEMS<br>RJEMS REPORT CARD                                                                                                    |                   |
|     | photo to choose a    | 20-21 RJEMS<br>RJEMS Standards-Based Report Card                                                                                                    |                   |
|     | amerent child        | 20-21 RJEMS                                                                                                    |                   |
|     |                      | RJEMS Schedule                                                                                                    |                   |
|     |                      | 20-21 RJEMS RJEMS Schedule with locker                                                                                                    |                   |
|     |                      | 20-21 RJEMS<br>Student Schedule                                                                                                    |                   |
|     |                      | 20-21 RJEMS                                                                                                    |                   |
| 12. | The Report Card      | montCard top - Google Chrome     -      -      X     +                                                                                                    | ×                 |
|     | Opens in a new       | 🗄 reportCard fop 🔰 / 1 🕐 🛨 🖶 🗖 Validatio 🖬 District MARKS Coo 🕪                                                                                                    | Other bookmarks   |
|     | window, as a PDF     |                                                                                                    | # <sup>20</sup> 🛓 |
|     |                      | Robert J Elkington Middle School Child's Name 1000 NF8 Ave 2020 - 2021 Report Card Child Child                                                                                                    | fs Name 🧕 -       |
|     |                      | Grade: 07 Student ID:                                                                                                    |                   |
|     |                      |                                                                                                    |                   |
|     |                      | GPA Summary:<br>Tem 69A 01 02 03 04<br>Weinbed 2.4                                                                                                    |                   |
|     |                      | Attendance Summary By Term:<br>Q1 Q2 Q3 Q4 Total                                                                                                    |                   |
|     |                      | Absent Tardy Absent Tardy Absent Tardy Absent Tardy Absent Tardy Absent Tardy O 1 0 0 0 0 0 0 0 1                                                                                                    |                   |
|     |                      | Grade Report:<br>Ceurse Task Q1 Q2 Q3 Q4<br>2001 Door II (Ms. Schemiz Ms. See en Querter Grade A                                                                                                    |                   |
|     |                      | Kild/Progress         A           Vait Frait Gode         P         B           Z011-5 Computer 7 [Ms; Johnson]         Outer Gode         P         B           MidPhrogress         A         A                                                                                                    |                   |
|     |                      | The Comparison during the Company and The Company and The Com |                   |
|     |                      | The Francisca Tube: Early Control Control United     The Francisca Tube: Early Control Control Control Control     The Francisca Tube: Early Control Control     The Francisca Tube: Early Control     The Francisca Tube: Early Control     The Francisca Tube     |                   |
|     |                      | Vicinity         Vicinity                                                                                                    |                   |
|     |                      | Academic Performance Level for R(BMS Normal                                                                                                    |                   |
|     |                      | A A B <sup>+</sup> B B C <sup>+</sup> C C C D <sup>+</sup> D D P T F N <sup>3</sup> F E E <sup>T</sup> M(3) <sup>5</sup> C<br>Sours whith an attinut ( 1) indicate an in-progress score.                                                                                                    |                   |
|     |                      | · ·                                                                                                    |                   |
|     |                      |                                                                                                    |                   |